# **Lube Sticker Printer**

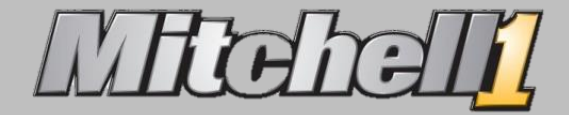

## **Step 1: Configure Lube Sticker Printer**

| Mitchell   TeamWorks             |                                                                                 |
|----------------------------------|---------------------------------------------------------------------------------|
| <u>File E</u> dit Vie <u>w</u> C |                                                                                 |
| Print Ctrl+P                     |                                                                                 |
| Preview                          |                                                                                 |
| <u>E</u> mail                    |                                                                                 |
| Print <u>S</u> etup              |                                                                                 |
| Evit                             |                                                                                 |
|                                  | Benort/Printer Selection – – ×                                                  |
|                                  |                                                                                 |
|                                  | Print Options     Print Margins (Inches)                                        |
|                                  | Repair Order Printer DYMO LabelWriter 450 V Left 0.10 + Top 0.05 +              |
|                                  | O Invoice Paper Size MITC250 ✓ Right 0.10 🜩 Bottom 0.05 🜩                       |
|                                  | Counter Sale Orientation Landscape   Tagline                                    |
|                                  | C Labels Template With Logo - Horizontal Layout V Tagline                       |
|                                  | Follow-up Letters     Default Settings     Gil Quality     Odemater     Neether |
|                                  | C Tech Worksheet                                                                |
|                                  | Fax Printer     Premium Motor Oil     5000     5 \$                             |
|                                  | Lube Sticker Printer Synthetic Motor Oil 7000 6  Next Mileage Next Date         |
|                                  | Blended Motor Oil 10000 8 +                                                     |
|                                  | Category Engine Performance/Tuneup V 72,000 9/28/2016                           |
|                                  | tor / Category Names<br>Tagline                                                 |
|                                  | <u>Cancel</u>                                                                   |
|                                  | Adjust window size to better view the sample sticker.                           |

## **Configure Lube Sticker Printer (cont.)**

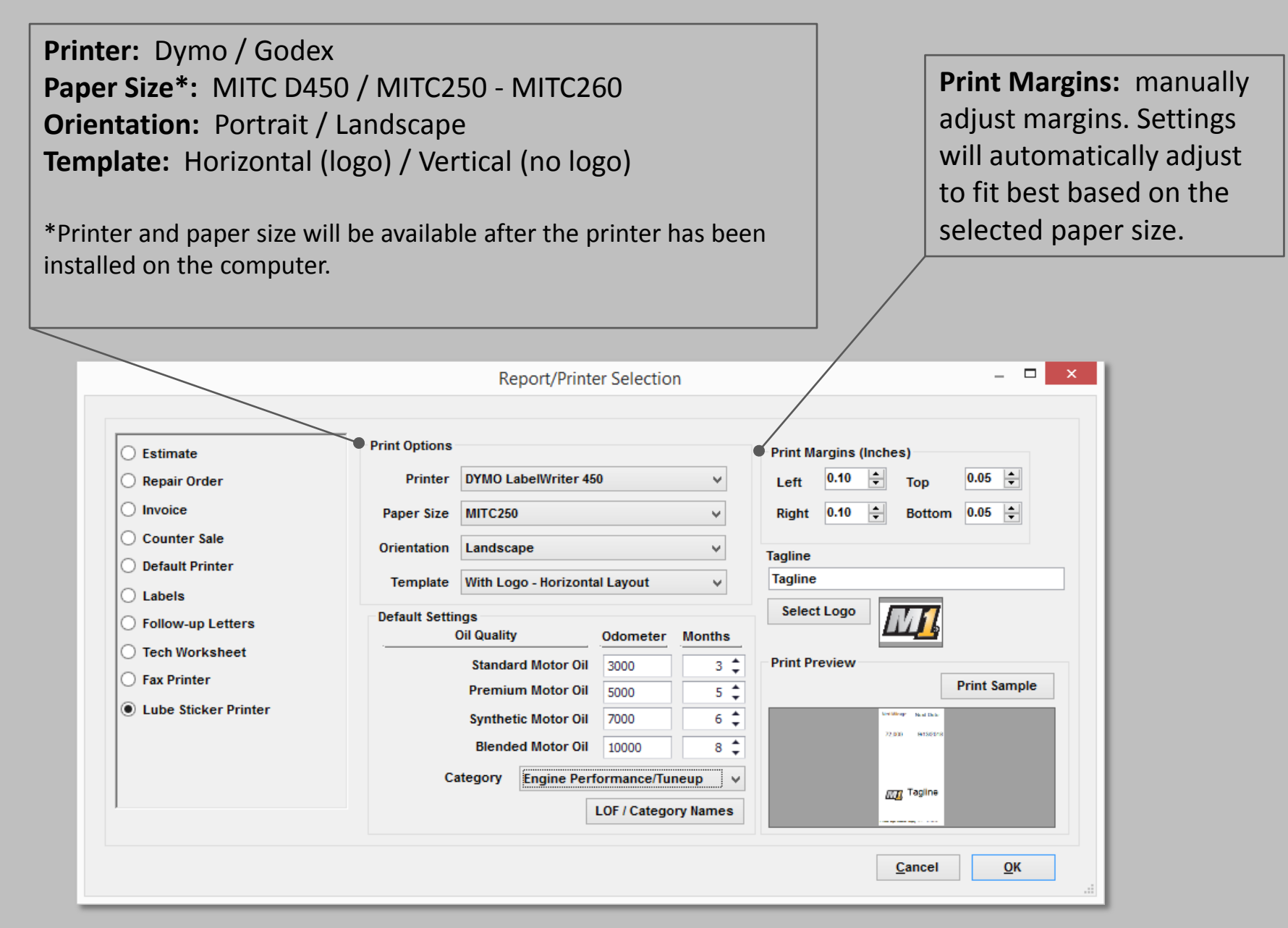

## **Configure Lube Sticker Printer (cont.)**

| Estimate         Repair Order         Invoice         Counter Sale         Default Printer         Labels         Follow-up Letters         Off Norksheet         Fax Printer         Lube Sticker Printer         Lube Sticker Printer         Lube Sticker Printer         Lube Sticker Printer |                                                                                                    | Report/Print                                                                                                    | er Selection                                                                                                    | - <b>-</b> ×                                                                                                    |
|----------------------------------------------------------------------------------------------------|----------------------------------------------------------------------------------------------------|----------------------------------------------------------------------------------------------------|----------------------------------------------------------------------------------------------------|----------------------------------------------------------------------------------------------------|
|                                                                                                    | <ul> <li>Estimate</li> <li>Repair Order</li> <li>Invoice</li> <li>Counter Sale</li> <li>Default Printer</li> <li>Labels</li> <li>Follow-up Letters</li> <li>Tech Worksheet</li> <li>Fax Printer</li> <li>Lube Sticker Printer</li> </ul> | Print Options Printer DYMO LabelWriter 44 Paper Size MITC250 Orientation Landscape Template With Logo - Horizont Default Settings Oil Quality Standard Motor Oil Premium Motor Oil Synthetic Motor Oil Blended Motor Oil Category Engine Per | 50 V<br>V<br>al Layout V<br>5000 3 ¢<br>5000 5 ¢<br>7000 6 ¢<br>10000 8 ¢<br>formance/Tuneup V<br>LOF / Category Names | Print Margins (Inches)<br>Left 0.10 Top 0.05 Right 0.10 Bottom 0.05 Top<br>Tagline<br>Tagline<br>Select Logo<br>Print Preview<br>Print Sample<br>Tagline<br>Tagline |

**Default Settings**: settings that will display when launching the Print LOF option from the Order tab.

**Note:** The LOF /Category Names are the same ones used in your LOF Packages.

Tagline: enter custom text onto your stickers.

**Select Logo:** browse and select logo image file. Maximum file size is 98 KB.

**Print Preview:** changes to the sticker template will display in real-time.

### **Step 2: Print the Sticker**

|             | <u>O</u> rder  |            | <u>R</u> evisio | n                     | Н               | lis <u>t</u> ory |       |             |           |                        |                           |                         |          |            |
|-------------|----------------|------------|-----------------|-----------------------|-----------------|------------------|-------|-------------|-----------|------------------------|---------------------------|-------------------------|----------|------------|
| Jobs        | PartKits Ref # | Promos     | Estimator       | r Maint.<br>dometer - | Fluids<br>Prev. | TSBs             | In    | Open Recall | Is<br>Out | Print LOF<br>10001     |                           |                         |          |            |
| None>       |                | •          | En              | igine Hours -         | Prev.           | 0                | In    | 0.0         | Out       | 0.0                    |                           |                         |          |            |
| one>        | Entender       | Cala       | Deine           | 1:-4                  | Dev             |                  | 6Cd   | - Addadu    | 5         | Tech Neme              |                           |                         |          |            |
| <i>a</i> ty | Extended       | 99 \$29.99 | Price           | LISI                  | Pal             | пт но. м         | igcou | e Addedi    | riom      | <none></none>          | Print t                   | he LOF stick            | cer by   | clicking   |
| 0.00        | \$0            | .00 \$0.00 | \$0.00          | \$0.00                | )               |                  |       |             |           | <none></none>          |                           |                         |          | C C Lieken |
|             |                |            |                 |                       |                 |                  |       |             |           | _                      | buttor                    | IS.                     |          | r Sticker  |
| Suppli      | ies Tax        | Total      |                 |                       |                 |                  |       |             | Inv. E    | Bal.                   |                           |                         |          |            |
| 0           | 0.00 0.00      | 29.99      |                 |                       | _               |                  |       |             |           |                        |                           |                         |          |            |
|             |                |            |                 | Optie                 | ons             | View PO          | V     | Vorksheet   | Ema       | ail Text               |                           |                         |          |            |
|             |                |            |                 |                       |                 |                  | _     |             |           |                        |                           |                         |          |            |
|             |                |            |                 |                       |                 |                  |       | Order C     | Option    | 15                     |                           |                         | <b>—</b> |            |
|             |                |            |                 |                       |                 |                  |       |             | lefauli   | t Technicians:         |                           | Include:                |          |            |
|             |                |            |                 |                       |                 |                  |       |             | .abor     | <none></none>          | •                         | Shop Supplies           |          |            |
|             |                |            |                 |                       |                 |                  |       | Р           | Parts     | <none></none>          | •                         | 📝 Hazard Materials      |          |            |
|             |                |            |                 |                       |                 |                  |       |             | Conv      | vert to <u>O</u> rder  | Apply Payments            | <u>R</u> evision Histo  | יזע      |            |
|             |                |            |                 |                       |                 |                  |       |             | Conve     | ert to <u>I</u> nvoice | Discou <u>n</u> ts        | Tech WorkShe            | et       |            |
|             |                |            |                 |                       |                 |                  |       |             | Po        | st Invoice             | Confir <u>m</u> All Parts | Maintenance             |          |            |
|             |                |            |                 |                       |                 |                  |       |             | Ар        | pointment              | <u>C</u> heck Profit      | Ta <u>x</u> Rates Appli | ied      |            |
|             |                |            |                 |                       |                 |                  |       |             | Print     | Pick List              | Purchase Order            | Tech. Observatio        | ons      |            |
|             |                |            |                 |                       |                 |                  |       |             |           |                        |                           | C                       | Done     |            |

### Step 3: Select Oil Quality and Print

| P | rint Sticker          | ×                       | 1 |
|---|-----------------------|-------------------------|---|
|   | P                     | rint Lube Oil Sticker?  | I |
|   | Oil Quality           |                         | I |
|   | Standard Motor Oil    | 3000 Miles or 3 months  | I |
|   | O Premium Motor Oil   | 5000 Miles or 5 months  | I |
|   | O Synthetic Motor Oil | 7000 Miles or 6 months  | I |
|   | O Blended Motor Oil   | 10000 Miles or 8 months | I |
|   |                       |                         | I |
|   |                       | Cancel <u>O</u> K       |   |

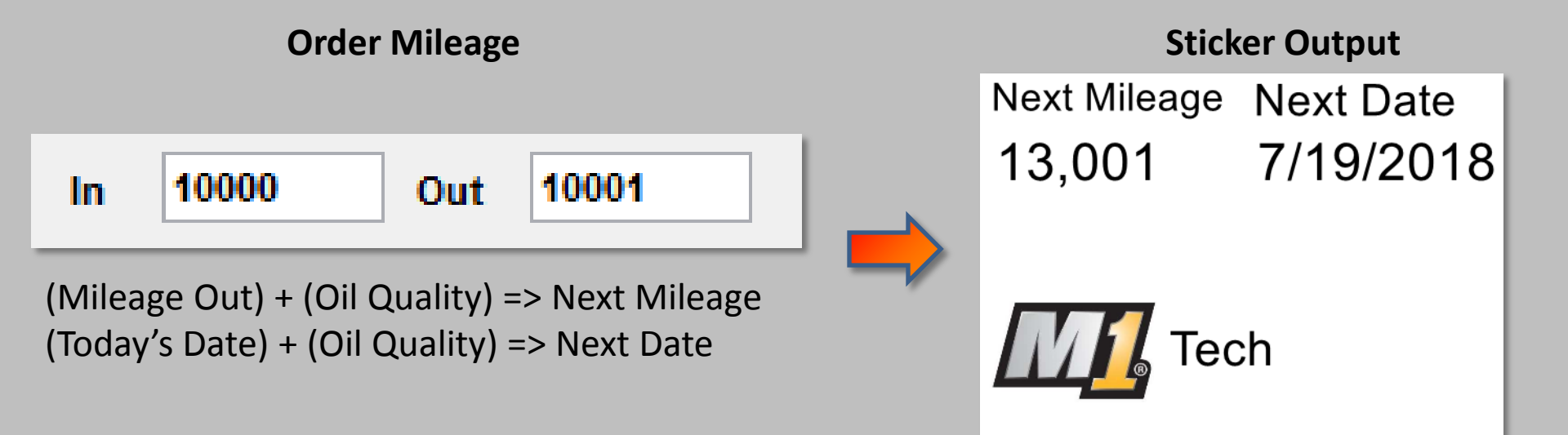

### **Print LOF Actions**

#### 1. Prints LOF Sticker.

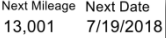

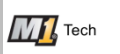

#### 2. Prompts for future appointment in the Scheduler.

|                                                             |                                       | 1/15/2010. Wittene                                  | ent intext on change occu  | as at 15,001 miles - convention       |                          |
|-------------------------------------------------------------|---------------------------------------|-----------------------------------------------------|----------------------------|---------------------------------------|--------------------------|
|                                                             | - 🛛 💾 🔒 😫                             | 🍖 🛛 🗹 Auto Adjust End T                             | Time                       |                                       |                          |
|                                                             | Save & Delete Crea<br>Close           | aate Cancel Match Drop-Off to                       | o Start Time               |                                       |                          |
| Next oil change occurs at 13.001 Miles - Standard Motor Oil | Subject Mitchell1                     | 1 - Next oil change occurs at <mark>13,001</mark> I | Miles - Conventional Oil   | Appointment State                     | Open (OPEN) v            |
|                                                             | Drop Off 7/19/2018                    | 18 🔍 🛪 8:00 AM 🔻                                    | Reminder 0 minutes         | Service Advisor                       | HUBEL, MIKE V            |
|                                                             | Promised 7/19/2018                    | 18 🔍 🛛 5:00 PM 🔻                                    |                            | Technician                            | <none> v</none>          |
| Would you like to schedule an appointment for:              | Starts 7/19/2018                      | 18 🔍 🔻 8:00 AM 👻                                    | Scheduled Hours:           | 0.50 Resource                         | <li>lione&gt; v</li>     |
| Mitchell1 - 2010 Chevrolet Silverado                        | Ends 7/19/2018                        | 18 💷 ▼ 8:30 AM 👻 🗌 All day                          | event Order Hrs:           | 0.00                                  |                          |
| · ·                                                         | Shop Comments                         |                                                     | Print on order as Note Cus | stomer Comments/Special Requests      | 8 Print on order as Note |
|                                                             |                                       |                                                     | ^                          |                                       | ^                        |
|                                                             |                                       |                                                     | ~                          |                                       | ~                        |
| <u>Y</u> es <u>N</u> o                                      | Customer - ,                          |                                                     | Ve                         | ehicle - 2010 Chevrolet Silverado 150 | 0                        |
|                                                             | Membership:                           | -                                                   |                            | A 5 Recommendatio                     | ns                       |
|                                                             | Phone: (Ho                            | ome) 888-724-7662 v                                 |                            | VIN:<br>icense Plate: OMGLOLZ         |                          |
| /                                                           | Email: tech                           | ch.support2@mitchell1.com                           |                            | Engine: 5.3L, V8 (325CI) VIN          | (0)                      |
| /                                                           | Company: Mitc                         | tchell1                                             |                            | Hat:                                  |                          |
| 1                                                           | Address: 1414<br>Pow                  | 145 Danielson St<br>way, CA 92064                   | Ye                         | early Mileage:                        |                          |
| le la la la la la la la la la la la la la                   |                                       |                                                     |                            | Color:                                |                          |
|                                                             | lob Hourse 0.0                        | 00 Sources (19775 )                                 |                            |                                       | Johos Add Delate         |
|                                                             | Construction                          | source. Chomes V                                    | Category. OIL CHANGES      | •                                     | JODS. Huu Delete         |
|                                                             | V Description                         |                                                     |                            |                                       |                          |
|                                                             |                                       |                                                     |                            |                                       |                          |
|                                                             |                                       |                                                     |                            |                                       |                          |
|                                                             | · · · · · · · · · · · · · · · · · · · |                                                     |                            |                                       |                          |

#### 3. Creates Vehicle Recommendation.

|                                      |                        |           | Recomm        | nendations |          |             | _ □           | ×          |
|--------------------------------------|------------------------|-----------|---------------|------------|----------|-------------|---------------|------------|
| Date Recommended<br>Date Work Needed | 4/19/2018<br>7/19/2018 | •         | FollowUp Date | None       |          | Clear       | FollowUp Date |            |
| Work Recommended                     | Standar                | d Notes   |               | ¥          | Category | OIL CHANGES |               | ¥          |
| Next oil change occurs               | s at 13,001 Miles      | s - Conve | ntional Oil   |            |          |             |               | ^          |
|                                      |                        |           |               |            |          |             |               | ~          |
|                                      |                        |           |               |            |          |             | Cancel        | <u>o</u> k |

## **The Appointment**

| 7/19/2018: Mitchell1 - Next oil change occurs at 13,001 Miles - Standard Motor Oil                                                                                                    |                                                                               |  |  |  |  |  |  |  |  |  |  |
|----------------------------------------------------------------------------------------------------|-------------------------------------------------------------------------------|--|--|--|--|--|--|--|--|--|--|
| Image: Save & Delete Create Cancel       Image: Match Drop-Off to Start Time Send Text                                                                                                    |                                                                               |  |  |  |  |  |  |  |  |  |  |
| Subject Mitchell1 - Next oil change occurs at 13,001 Miles - Standard Motor Oil   Drop Off 7/19/2018   7/19/2018 8:00 AM   7/19/2018 5:00 PM   7/19/2018 5:00 PM   7/19/2018 8:00 AM   Starts 7/19/2018   7/19/2018 8:00 AM   Starts 7/19/2018   8:00 AM Scheduled Hours:   0.50 Resource   Resource   None>                                                                                                    |                                                                               |  |  |  |  |  |  |  |  |  |  |
| Shop Comments       Print on order as Note       Customer Comments/Special Requests       Print on order as Note         Image: Image: |                                                                               |  |  |  |  |  |  |  |  |  |  |
| Customer - N/A<br>Membership:<br>Phone: V                                                                                                    | Vehicle - 2017 BMW 230i<br><u>3 Recommendations</u><br>VIN:<br>License Plate: |  |  |  |  |  |  |  |  |  |  |

A future Appointment is generated based on the date and mileage of the selected Oil Quality. Click **Save & Close** to save the Appointment.

### **The Recommendation**

| Recommendations                                                     |               |        |          | - 0                         | ×          |
|---------------------------------------------------------------------|---------------|--------|----------|-----------------------------|------------|
| Date Recommended     4/19/2018       Date Work Needed     7/19/2018 | FollowUp Date | None   |          | Clear <u>F</u> ollowUp Date |            |
| Work Recommended Standard Notes                                     |               | \<br>\ | Category | Engine Performance/Tuneup   | ~          |
| Next oil change occurs at 13,001 Miles - Standa                     | ard Motor Oil |        |          |                             |            |
|                                                                     |               |        |          | <u>C</u> ancel              | <u>о</u> к |

A Recommendation is created based on the date and mileage of the selected Oil Quality.

### **Supported Printers**

- <u>GoDex</u>
- <u>Dymo</u>
- National Document Solutions